## **Update AlertSCC Contact Information**

Log into the https://www.scc-ares-races.org/activities database.

- 1. Select "My Contact Info" from the left-hand menu.
- 2. Enter your contact information in the "AlertSCC Information" block in the preferred order of contact for each method (phone, email, and SMS)
- 3. Check the box "I have reviewed the information on this page".
- 4. Click the "Save Changes" button to update your record.

| Home                            |                                                    | •                                                                                                    |                                                      |                                                     |  |
|---------------------------------|----------------------------------------------------|----------------------------------------------------------------------------------------------------|------------------------------------------------------|-----------------------------------------------------|--|
| Log Out                         | My Contact Informat                                | ion                                                                                                    |                                                      |                                                     |  |
| Activities Home                 |                                                    |                                                                                                    |                                                      |                                                     |  |
| SCC ARES/RACES Home             | Personal Information                               | Personal Information                                                                                                    |                                                      | Contact Information                                 |  |
| Comments/Bugs                   | Call Sign*                                         | W6XRL4                                                                                                    | Home Phone                                           | e# 408-555-1212                                     |  |
| Events                          | First Name*                                        | Herman                                                                                                    | Work Phone                                           | #                                                   |  |
| List Events By Date             | LastName*                                          | Munctor                                                                                                    | Coll Phono#                                          |                                                     |  |
| List Events I Joined            | Lastinaille                                        | Mulister                                                                                                    | Cell Filolie#                                        |                                                     |  |
| Submit Class Evaluation         | Address 1*                                         | 1313 Mockingbird Ln                                                                                                    | Pager                                                |                                                     |  |
| My Profile                      | Address 2                                          |                                                                                                    | e-mail #1 *                                          | none1@none.com                                      |  |
| My Contact Info                 | City*                                              | Mockingbird Heights                                                                                                    | e-mail #2                                            | none2@none.com                                      |  |
| My Equipment                    | State*                                             | TZ                                                                                                    | * denotes rec                                        | quired field                                        |  |
| My Activity Record              | Zin*                                               | 00000                                                                                                    | # at least one                                       | e number is required                                |  |
| My Completion Certificates      | 2.10                                               |                                                                                                    | - AlertSCC Inf                                       | ormation                                            |  |
| My Credentials                  | Emergency Contact Information                      |                                                                                                    | (format for phone & SMS numbers: 2)<br>999-999-9999) |                                                     |  |
| My Credential-Qualifying Events | Emergency contact*                                 | Lilv                                                                                                    | Phone #1                                             | 408-555-0001                                        |  |
| Cities/Agencies I Support       | Contact number*                                    | 409-555-1212                                                                                                    | Dhone #2 :                                           | 400 555 0002                                        |  |
| <u>Change My Call Sign</u>      | Contact number                                     | 408-333-1212                                                                                                    | Filone #2.                                           | 408-555-0002                                        |  |
| Change My Password              | Supported Agoncio                                  |                                                                                                    | Phone #3 :                                           | 408-555-0003                                        |  |
| My Team                         | You are on the roste                               | s<br>rs of these agencies:                                                                                                    | e-mail #1 :                                          | email1@gmail.com                                    |  |
| List leam Members               | None                                               | le el alcee ageneiee.                                                                                                    | e-mail #2 :                                          | email2@gmail.com                                    |  |
| Download Team Roster            | My Primary Agency                                  |                                                                                                    | e-mail #3 :                                          | email3@gmail.com                                    |  |
|                                 | None                                               | None<br>If you are on multiple rosters, "Primary Agency"<br>is the agency that you will most likely respond<br>to first in case of a wide-spread incident. |                                                      | 408-555-1000                                        |  |
|                                 | If you are on multiple                             |                                                                                                    |                                                      | 409-555-2000                                        |  |
|                                 | to first in case of a w                            |                                                                                                    |                                                      | ** SMS stands for Short Massaging Service           |  |
|                                 | * denotes required field                           |                                                                                                    | which is synonymous with text messaging.             |                                                     |  |
|                                 |                                                    |                                                                                                    | No. to The second                                    | and the second and the second                       |  |
|                                 |                                                    |                                                                                                    | Put your prin                                        | entries are prioritized.<br>harv information as #1. |  |
|                                 |                                                    |                                                                                                    | your second                                          | as #2, etc.                                         |  |
|                                 | You last reviewed this information on: 06/09/2022  |                                                                                                    |                                                      |                                                     |  |
|                                 | Leave reviewed the information on this have $\Box$ |                                                                                                    |                                                      |                                                     |  |
|                                 | r nave reviewed the in                             |                                                                                                    |                                                      |                                                     |  |
|                                 | Save                                               | e Changes   [4]                                                                                                    |                                                      |                                                     |  |